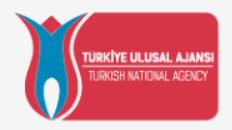

# Avrupa Birliği Eğitim ve Gençlik Programları Merkezi Başkanlığı (Türkiye Ulusal Ajansı) KA122 (SCH) Yararlanıcı Modülü Tanıtımı

# 28 Mart 2022

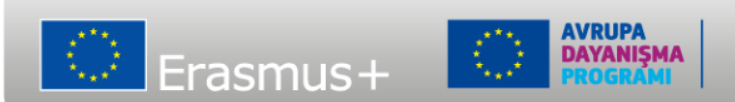

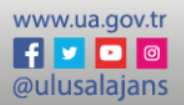

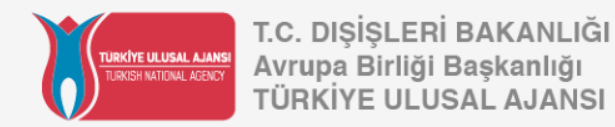

# Beneficiary Module(Yararlanıcı Modulü)

|     | VOU ARE IN<br>TEST                      | Home                                                        |                                 |                    |                  | Benefi            | Welcome<br>ciary USERTHREE |        |
|-----|-----------------------------------------|-------------------------------------------------------------|---------------------------------|--------------------|------------------|-------------------|----------------------------|--------|
| Era | asmus+ and European<br>Solidarity Corps | My Granted Projects 🛛                                       |                                 |                    |                  |                   |                            |        |
| *   | номе                                    |                                                             |                                 |                    | ٩                | Search            |                            | Search |
| 盦   | ORGANISATIONS >                         | Projects found (13)                                         |                                 |                    |                  |                   |                            |        |
| 1   |                                         | Project Title                                               | Grant Agreement No              | Project Start Date | Project End Date | Duration (months) | Project Status A           | ctions |
| ு   | APPLICATIONS >                          | EAC IT TRAINING KA153                                       | 2021-1-EL02-KA153-YOU-000015450 | 01/08/2021         | 01/11/2021       | 3 months          | NA validated               | •      |
|     | PROJECTS ~                              | EAC IT TRAINING                                             | 2021-1-RO01-KA153-YOU-000015451 | 01/08/2021         | 01/11/2021       | 3 months          | Project ongoir             | •      |
| C.  | My Projects                             | EAC IT TRAINING KA121VETPL                                  | 2021-1-PL01-KA121-VET-000004902 | 01/09/2021         | 30/11/2022       | 15 months         | Project ongoir             | •      |
| ď   | Past programmes (2007-<br>2020)         | EAC IT TRAINING - LT - Mobility Youth Workers "Project ABC" | 2021-1-LT02-KA153-YOU-000015445 | 01/08/2021         | 31/10/2021       | 3 months          | Project ongoir             | 0      |
| 8   | SUPPORT >                               | EAC IT TRAINING C21R1 ESC30 - 2 MONTHS                      | 2021-1-PL01-ESC30-SOL-000015464 | 15/08/2021         | 14/10/2021       | 2 months          | Submitted                  | 0      |
| 90  | RESOURCES >                             | EAC IT TRAINING C21R1 ESC30 2mo                             | 2021-1-RO01-ESC30-SOL-000015467 | 16/08/2021         | 15/10/2021       | 2 months          | NA validated               | 0      |
| 08  | TOOLS                                   | EAC IT TRAINING Solidarity project 03                       | 2021-1-RO01-ESC30-SOL-000009192 | 15/08/2021         | 14/06/2022       | 2 months          | Project ongoir             | 0      |

**My Projects**(Projelerim) seçeneğine ulaşmak için öncelikle **Erasmus + ve European Solidarity Corps platformuna** geçerli bir EU login hesabıyla giriş yapmanız gerekmektedir.

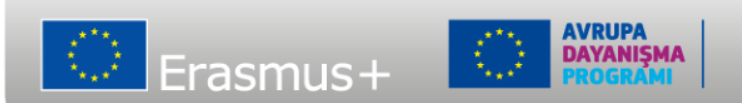

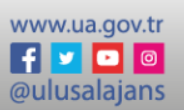

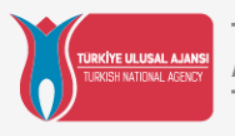

| Content menu <<br>Details | Mobility act     | tivities                  |                          |                      |                    |                      |               |             |                    | 🖉 Expo           | ort mobilities |
|---------------------------|------------------|---------------------------|--------------------------|----------------------|--------------------|----------------------|---------------|-------------|--------------------|------------------|----------------|
| Organisations             | List of mo       | obilities (0)             |                          |                      |                    |                      |               |             |                    |                  | + Create       |
| Contacts                  | Activity<br>Type | Participant<br>First Name | Participant<br>Last Name | Participant<br>Email | Sending<br>Country | Receiving<br>Country | Start<br>Date | End<br>Date | Progress<br>Status | Report<br>Status | Actions        |
| Mobility activities       |                  |                           |                          |                      |                    |                      | hems per j    | oope 5      | • 0 cf 0           | IC C             | > >1           |
| Complementary activities  |                  |                           |                          |                      |                    |                      |               |             |                    |                  |                |
| Fewer Opportunities       |                  |                           |                          |                      |                    |                      |               |             |                    |                  |                |
| Budget                    |                  |                           |                          |                      |                    |                      |               |             |                    |                  |                |

#### Click on the Create button

#### -İçerik menüsünde Activities kısmına tıklayınca faaliyet listesi açılacaktır.

1- Bu ekranda hareketlilik faaliyeti ve katılımcılar hakkında temel bilgiler verilmektedir. Hareketlilik faaliyetinizin taslak kaydını oluşturmak için detaylar girilmelidir. Öncelikle, şekildeki **'Create''** tuşuna basarak

2- Faaliyet türleri(Activity type) projenizin eylem türüne göre farklılık gösterebilir.

Not: Hareketlilik faaliyetinin ayrıntılarını doldurmaya başladığınızda, faaliyet türünü değiştirmek yine de mümkündür, ancak etkinliğe özgü belirli bilgileri kaybedebilirsiniz.

3- Katılımcıların e-posta adreslerini doğru girdiğinizden emin olunuz. Çünkü katılımcı raporlarını doldurma bildirimleri bu adreslere gönderilecektir.

4- Hareketlilik başlangıç ve bitiş tarihi proje tarihleri içerisinde olmalıdır ve hareketlilik süresi ilgili faaaliyet türüne uygun olmalıdır.

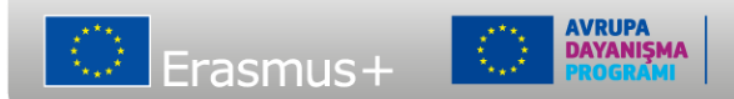

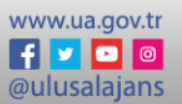

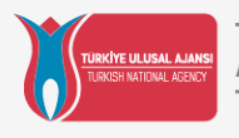

| Mobility activities      |                             |                         |                                                           |      |
|--------------------------|-----------------------------|-------------------------|-----------------------------------------------------------|------|
| Create a Draft Mobility  |                             |                         |                                                           |      |
| Mobility activity ID *   |                             | 243 Activity Type *     |                                                           |      |
| 007428-M0B-1             |                             |                         | •                                                         |      |
| Participant First Name * |                             | Rerticipant Last Name * | 225                                                       |      |
| Participant Email *      | Mobility activities         |                         |                                                           |      |
| @                        | Create a Draft Mobility     |                         | GRAF                                                      | 1    |
| Project Duration 2       |                             | (                       | Anthony Tomos #                                           | 3    |
| Start Date *             | 007428-MOB-1                | 243                     | Professional development activities - Programme Countries | •    |
| Beceiving Country *      |                             |                         |                                                           |      |
|                          | Participant First Name *    | 244                     | Participant Last Name *                                   | 252  |
|                          | 4                           |                         | Pure                                                      |      |
|                          | Participant Email *         | 226                     | Participant Gender * Female Male Undefined                |      |
|                          |                             |                         |                                                           | 6    |
|                          | Project Duration 23/07/2021 |                         | 25/10/20                                                  | 121  |
|                          | Start Date *                |                         | End Date *                                                |      |
|                          | Receiving Country #         |                         | aurue/2021 m                                              |      |
|                          | France                      | •                       | French                                                    | ٠    |
|                          |                             |                         |                                                           |      |
|                          |                             |                         | cancel                                                    | have |

1- Hareketlilik faaliyetiniz için taslak oluşturabilir ve gerekli hareketlilik bilgilerini şekildeki kategorilere girebilirsiniz.

Not: Çeşitli alanlarda kırmızı yıldızlar zorunlu doldurulması gereken alanları belirtmektedir.

![](_page_3_Picture_5.jpeg)

![](_page_3_Picture_6.jpeg)

![](_page_4_Picture_0.jpeg)

| Nobility activities                                                   |                           |                          |                          |                    |                      |               |             |                    | 🖾 Ex             | port mobilities         |
|-----------------------------------------------------------------------|---------------------------|--------------------------|--------------------------|--------------------|----------------------|---------------|-------------|--------------------|------------------|-------------------------|
| All draft mobilities                                                  | (1)                       |                          |                          |                    |                      |               |             |                    |                  | + Create                |
| Activity Type                                                         | Participant<br>First Name | Participant<br>Last Name | Participant Email        | Sending<br>Country | Receiving<br>Country | Start<br>Date | End<br>Date | Progress<br>Status | Report<br>Status | Actions                 |
| Professional<br>development<br>activities -<br>Programme<br>Countries | Participant               | One                      | mob.train5.ben@gmail.com |                    | France               | 02/08/2021    | 30/08/2021  |                    |                  | 0                       |
|                                                                       |                           |                          |                          |                    |                      | Items         | per page 5  | ▼ 1 - 1 of 1       | < <              | $\rangle \rightarrow  $ |

- Örnek hareketlilik ve katılımcı bilgileri şekilde görüntülünebilir.

![](_page_4_Picture_4.jpeg)

![](_page_4_Picture_5.jpeg)

![](_page_5_Picture_0.jpeg)

![](_page_5_Figure_2.jpeg)

## 2- HAREKETLİLİK FAALİYETİNİ TAMAMLAMA/DÜZENLEME

-Nihai rapor gönderilmediği sürece hareketlilik bilgilerinizi güncelleyebilirsiniz.

-Düzenleme/Edit simgesine tıkladığınızda güncelleme yapılabilmektedir. Bu anlamda, geriye kalan hareketlilik bilgilerini sonra da ekleyebilirsiniz. Şekilde ok ile gösterilen **''Edit''** tuşuna basmanız yeterli olacaktır.

www.ua.gov.tr

f 🗾 💽 🔘

@ulusalajans

![](_page_5_Picture_6.jpeg)

![](_page_6_Picture_0.jpeg)

| Mobility activities                                  |                     |
|------------------------------------------------------|---------------------|
| Participant : Participant Three                      | 2 DRAFT             |
| Created on: by: User ABC<br>Updated on: by: User ZYZ | 3 🖪 Export mobility |
| ACTIVITY                                             | >                   |
| PARTICIPANT                                          | >                   |
| PARTICIPANT REPORT                                   | >                   |
| FROM - TO                                            | >                   |
| DURATION                                             | >                   |
| BUDGET                                               | >                   |
| MOBILITY ACTIVITY COMMENTS                           |                     |
|                                                      | Cancel Save         |

- 1- Mobility activity card(Hareketlilik kartı)
- 2- Mobility activity status(Hareketlilik faaliyetinin statüsü(Taslak))

**3- Export mobility activity button:** Buradan hareketlilik faaliyeti bilgilerinizi PDF olarak indirebilirsiniz.

**4-** Save Button: Girilen hareketlilik bilgileri kaydedilecektir.

![](_page_6_Picture_7.jpeg)

![](_page_6_Picture_8.jpeg)

![](_page_7_Picture_0.jpeg)

| Mobility activities                                  |                 |
|------------------------------------------------------|-----------------|
| Participant : Participant Three                      | DRAFT           |
| Created on: by: User ABC<br>Updated on: by: User ZYZ | Export mobility |
|                                                      | > `             |
| PARTICIPANT                                          | <u>&gt;</u>     |
| PARTICIPANT REPORT                                   | <u> </u>        |
| FROM - TO                                            | <u> </u>        |
| DURATION                                             | <u> </u>        |
| BUDGET                                               | >               |
| MOBILITY ACTIVITY COMMENTS                           | >               |
|                                                      | Cancel Save     |

- Ekranda görülen ok seçeneğini kullanarak farklı seçenekleri ve girilen bilgilerin detaylarını inceleyebilirsiniz.

![](_page_7_Picture_4.jpeg)

![](_page_7_Picture_5.jpeg)

![](_page_8_Picture_0.jpeg)

| 015953-MOB-957194           |                                                     |                                |                              |
|-----------------------------|-----------------------------------------------------|--------------------------------|------------------------------|
|                             | Student mobility for s                              | tudies 🗢                       |                              |
| Blended Intensive Programme | Blended Mobility activity                           |                                |                              |
|                             | Combined Study and Traineeship<br>Mobility activity | International Mobility activit | y Doctoral Mobility activity |

## 2.2.1-ACTIVITY(FAALİYET) BAŞLIĞI

Bu bölümde faaliyet tipini tanımlayıp, faaliyet detayları hakkında bilgi verebilirsiniz. Örneğin bir Force majeure(Mücbir sebep) durumu varsa şekildeki seçeneği işaretleyebilirsiniz.

www.ua.gov.tr

f 🗾 🖸 🔘

@ulusalajans

![](_page_8_Picture_5.jpeg)

![](_page_9_Picture_0.jpeg)

| OLS                 | Group Leader                         |
|---------------------|--------------------------------------|
| Accompanying Person | Participant With Fewer Opportunities |
| Trainer/Facilitator | Decision Maker                       |

#### 2.2.2- PARTICIPANT

- Bu kısımda daha önce girilen katılımcı kişisel bilgilerini görüntüleyeceğiniz gibi, gerektiğinde daha fazla ayrıntı da sunabilirsiniz.
- Bu kısım katılımcının hareketlilik içerisinde rolünü gösterir.
- Şekideki örnek seçenekler bir KA-154 projesi için örnek seçenekleri göstermektedir.

![](_page_9_Picture_7.jpeg)

![](_page_9_Picture_8.jpeg)

![](_page_10_Picture_0.jpeg)

#### PARTICIPANT REPORT

Note: A participant report request is automatically sent for a completed mobility activity only (not for a draft mobility activity)

| Request ID:2623     | Status:Ready         | Resend invitation                                      | Download report |  |  |  |
|---------------------|----------------------|--------------------------------------------------------|-----------------|--|--|--|
| Log Date            | Action               |                                                        |                 |  |  |  |
| 2021-09-27 14:10:47 | Automatic Invitation | Automatic Invitation ready to be sent to mail@mail.com |                 |  |  |  |
| 2021-09-28 14:10:47 | Survey prefilled     |                                                        |                 |  |  |  |
| 2021-09-29 14:10:47 | Prefilling           |                                                        |                 |  |  |  |
|                     |                      |                                                        |                 |  |  |  |

#### 2.2.3- PARTICIPANT REPORT(KATILIMCI ANKETİ)

- Bu bölümde katılımcı anketinin durumunu izleyebilir ve gerekirse raporu doldurması için ilgili katılımcıya daveti yeniden gönderebilirsiniz.
- Katılımcı anketi nedir? Nasıl gönderilir?

Katılımcılar otomatik bir e-posta linki almak suretiyle katılımcı anketine katılırlar ve genelde burada katılmış oldukları hareketlilikler ve edindikleri tecrübelere dair bir dizi soruya cevap verirler.

![](_page_10_Picture_9.jpeg)

![](_page_10_Picture_10.jpeg)

![](_page_11_Picture_0.jpeg)

### 2.2.4- SERTİFİKALAR

- Bu bölümde ilgili kuruluş tarafından verilen sertifikalar belirtilecektir.
- -"Create New" tuşuna basarak eğer gerekli görürseniz ek sertifikalarınızı da ekleyebilirsiniz.

![](_page_11_Picture_4.jpeg)

![](_page_11_Picture_5.jpeg)

![](_page_12_Picture_0.jpeg)

| Sending Organisation ID | Sending Country *     | Sending Organisation Erasmus Code | Sending City *   |
|-------------------------|-----------------------|-----------------------------------|------------------|
| Sending Organisation ID | Receiving Country *   | Sending Organisation Erasmus Code | Receiving City * |
| ¢                       | Greece                | <b>\$</b>                         |                  |
| Distance Band *         | Real distance in km * | Main Means of Transport *         |                  |
|                         |                       | 0                                 |                  |

### 2.2.5- FROM-TO(NEREDEN NEREYE)

- Bu bölümde, seyahatin nereden nereye yapılacağı, mesafe bandı gibi seyahat detayları girilecektir.

![](_page_12_Picture_5.jpeg)

![](_page_12_Picture_6.jpeg)

![](_page_13_Picture_0.jpeg)

| DURATION         |            | $\sim$                                      |
|------------------|------------|---------------------------------------------|
| Project Duration |            | 31/10/2023                                  |
| Start Date *     | End Date * | Duration Calculated (days)                  |
| 03/02/2022       | 27/02/2022 | 25                                          |
|                  |            | Interruption Duration (days)                |
|                  |            | 0                                           |
|                  |            | Duration of Mobility Activity Period (days) |
|                  |            | 25                                          |
|                  |            | 5 - 30                                      |
|                  |            | Funded Travel Days *                        |
|                  |            | 0                                           |
|                  |            | 0 - 2                                       |
|                  |            | Non-Funded Duration (days) $\star$          |
|                  |            | 0                                           |

### 2.2.6- DURATION(SEYAHAT SÜRESİ)

- Bu bölümde hareketlilik faaliyetine ilişkin başlangıç ve bitiş tarihleri belirtilmelidir. Faaliyete ilişkin seyahat günleri de varsa bu bölümde girilebilir.

![](_page_13_Picture_5.jpeg)

![](_page_13_Picture_6.jpeg)

# 2.2.7- BÜTÇE

| boboel                        |                            | `          |
|-------------------------------|----------------------------|------------|
| ORGANISATIONAL SUPPORT        |                            |            |
|                               | Organisational Support     | 8          |
|                               | 250                        | €          |
| INDIVIDUAL SUPPORT            |                            |            |
| Duration (days) Grant per day | 8 Individual Support       | 8          |
| 8 29                          | 232                        | E          |
| TRAVEL GRANT                  |                            |            |
|                               | Travel Support - Grant not | t required |
|                               | Travel Support             | 8          |
|                               | 320                        | €          |

• Hareketlilik faaliyet bütçesi, hareketlilik faaliyet formu boyunca sağladığınız ayrıntılara göre **otomatik** olarak hesaplanan çeşitli hibelerden oluşur. Bütçe bölümünde hibe tutarlarını ve toplam hareketlilik faaliyeti hibesini görebilirsiniz.

![](_page_14_Picture_4.jpeg)

# 3.Hareketlilik Listesi

| List of mobilities (3) | )                     |                          |                 |                   |            |               |                   | + Creat |
|------------------------|-----------------------|--------------------------|-----------------|-------------------|------------|---------------|-------------------|---------|
| Participant First Name | Participant Last Name | Participant Email        | Sending Country | Receiving Country | Start Date | End Date      | Mobility Status 🛧 | Actions |
| Participant            | One                   | mob.train5.ben@gmail.com | Poland          | Greece            | 02/11/2021 | 28/02/2022    | COMPLETE          | 00      |
| Participant            | Two                   | mob.train3.ben@gmail.com | Poland          | Saint Barthelemy  | 13/01/2022 | 21/01/2022    | DRAFT             | 0 7     |
| Participant            | Three                 | mob.train6.ben@gmail.com | Poland          | Greece            | 03/02/2022 | 27/02/2022    | DRAFT             | 00      |
| 1                      |                       |                          |                 |                   | ltems      | per page 10 🔻 | 1 - 3 of 3        | < < >   |

![](_page_15_Picture_2.jpeg)

![](_page_15_Picture_3.jpeg)

![](_page_16_Picture_0.jpeg)

## AVRUPA BİRLİĞİ EĞİTİM VE GENÇLİK PROGRAMLARI MERKEZİ BAŞKANLIĞI (TÜRKİYE ULUSAL AJANSI)

# TEŞEKKÜR EDERİZ

takip edin www.ua.gov.tr

![](_page_16_Picture_5.jpeg)

![](_page_16_Picture_6.jpeg)